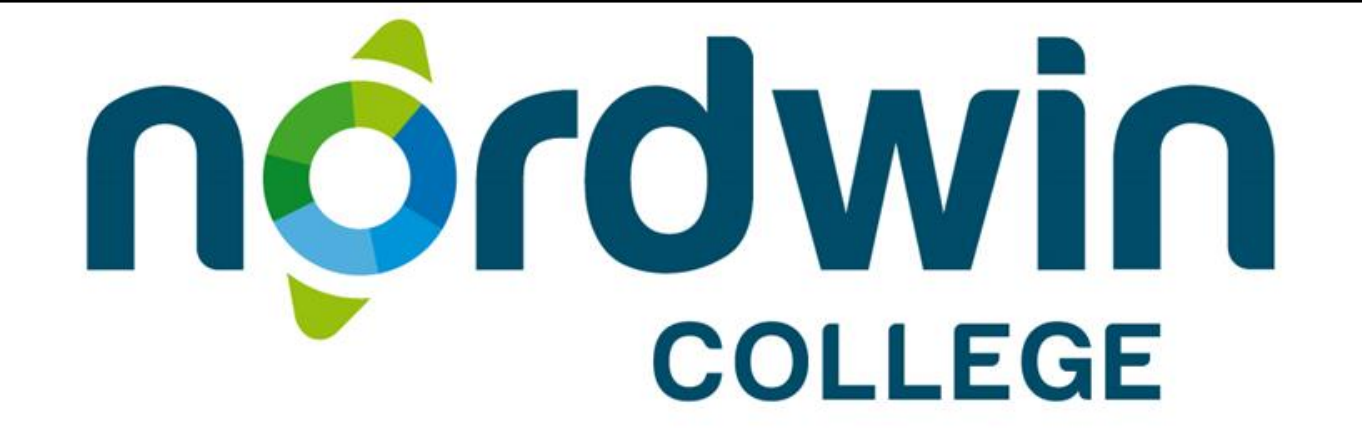

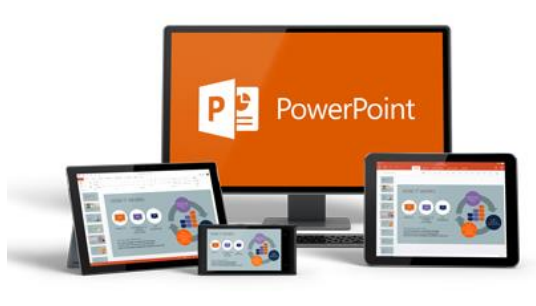

# Wat kan allemaal in PowerPoint?

3. PowerPoint inspreken

### Maak ruimte in het werkvenster

- Zorg dat er ruimte om je venster komt, dat werkt beter...
- Verklein venster naar 90%

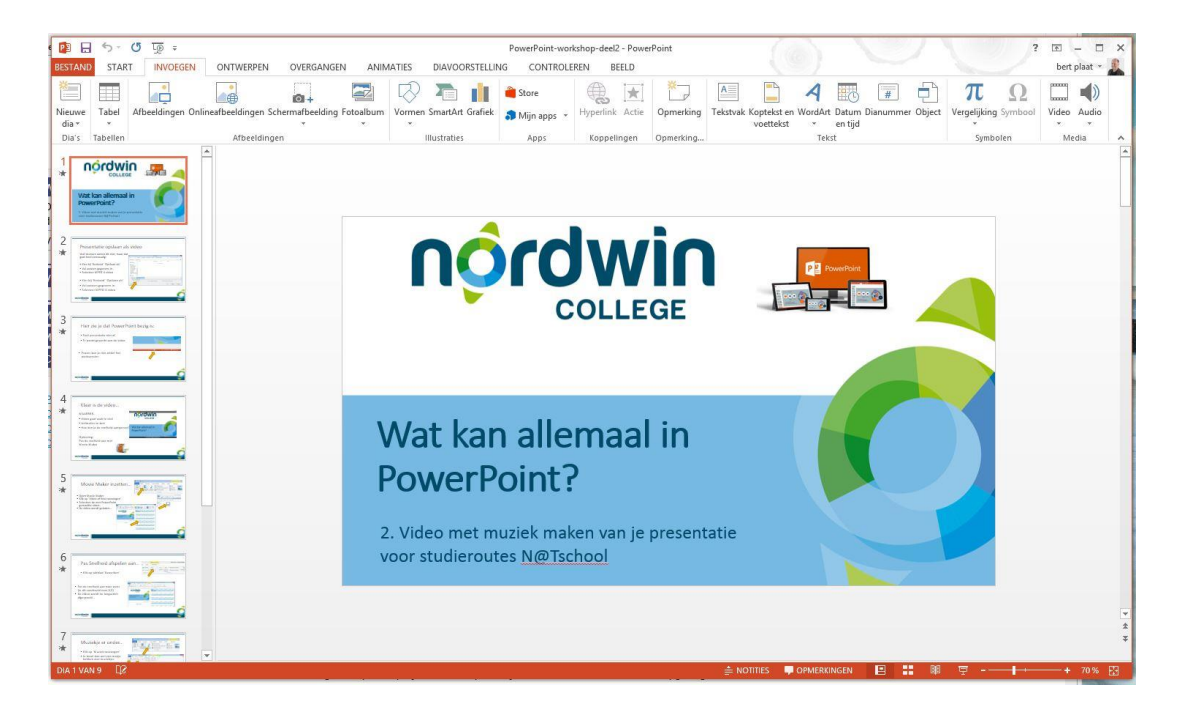

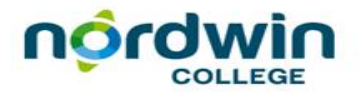

## Voeg Audio in

- Kies voor de optie 'Audio opnemen'
- Opneemvenstertje verschijnt
- Geef opname een rangorde
- Klik op de rode opname knop
- Spreek in, sluit af met de vierkante stopknop en klik 'OK'
- Speel de opname af om te testen

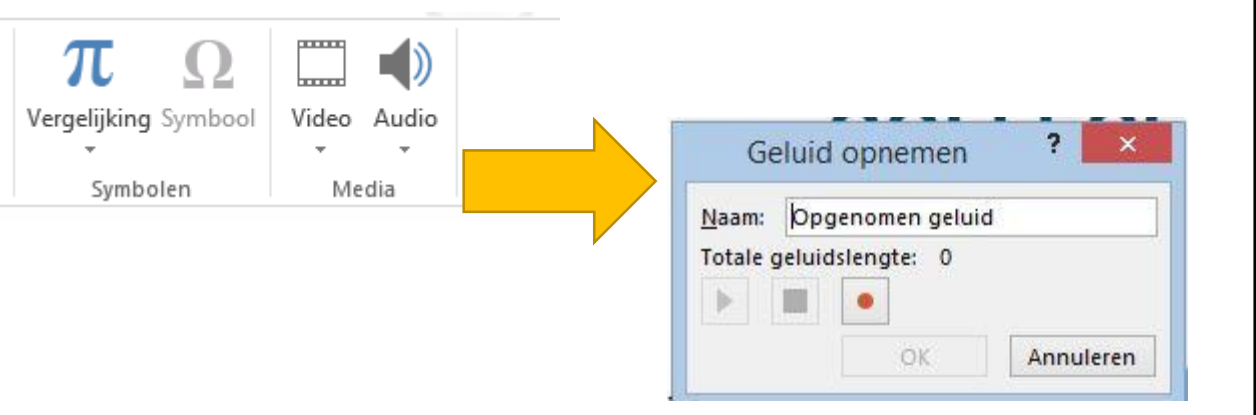

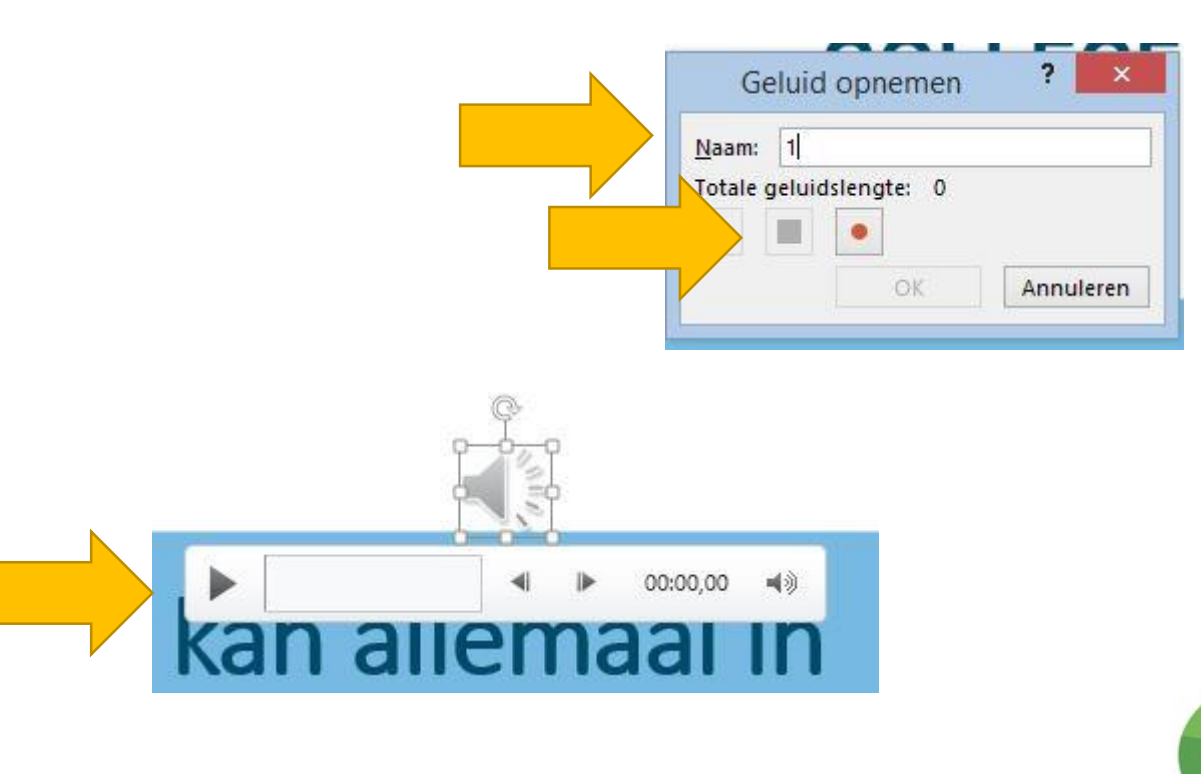

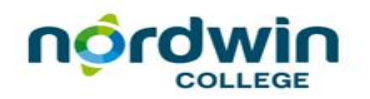

#### Verstop het opnamevenster

- Het icoontje van het opnamevenster verschijnt standaard op de dia
- Schuif het icoontje onder de dia

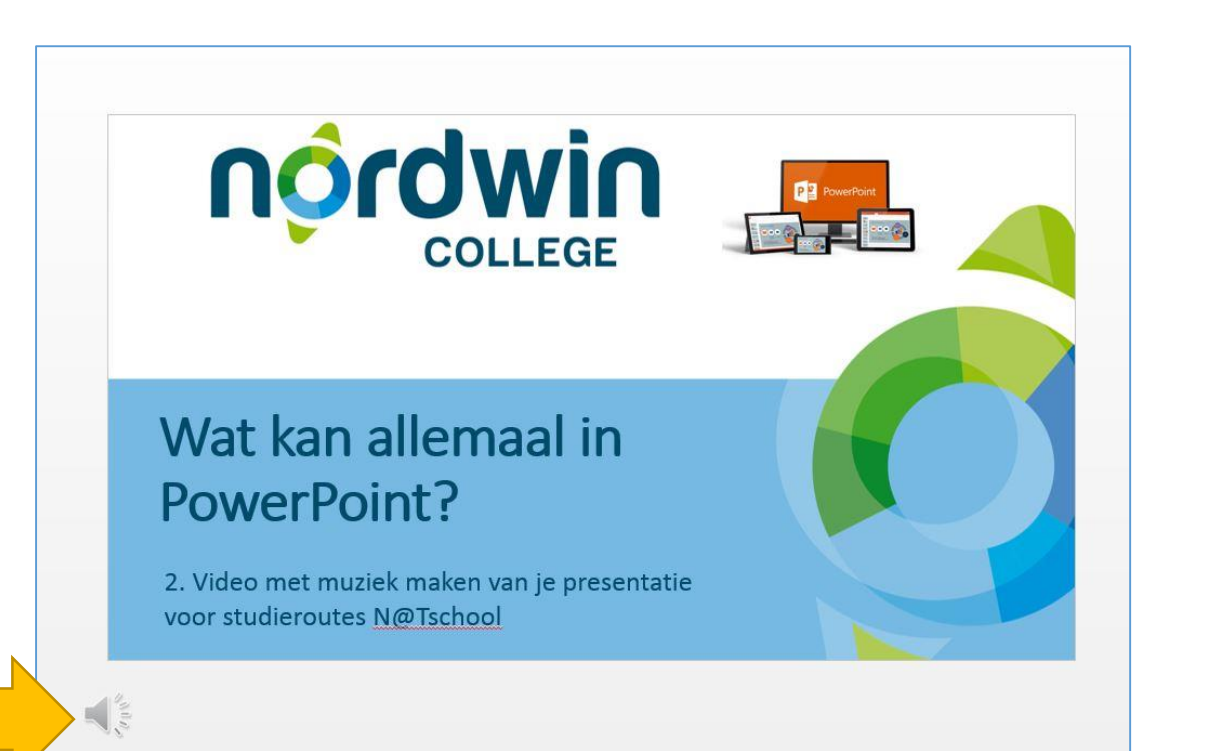

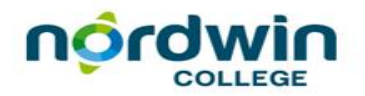

## Koppel de opname aan de tekst

- Open het 'Animatie' venster
- Open 'Deelvenster Animatie
- Nu kun je de opname op de juiste plek klikken via de pijltjes

| Pr                                                                                                    | owerPoint-workshop-deel2 - PowerPoint |
|----------------------------------------------------------------------------------------------------|---------------------------------------|
| ANIMATIES DIAVOORSTELLING                                                                                                    | CONTROLEREN BEELD                     |
| anvlieg Binnenzwev Splitsen Wissen                                                                                                    | Vorm Effectopties                     |
| Animaties                                                                                                    | تي Geavan                             |
| <ul> <li>Animatievolgorde wijzigen</li> <li>Eerder verplaatsen</li> <li>Later verplaatsen</li> <li>Afspelen vanaf</li> <li>Tekstvak 3: 2</li> <li>Afbeelding 4</li> <li>2</li> </ul> | Oeelvenster Animatie                  |

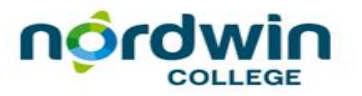

## Demo

- Het lijkt allemaal best lastig om te doen, die gesproken tekst
- Maar dat valt wel mee.
- Je moet het even live zien
- Bekijk de demo in de workshop

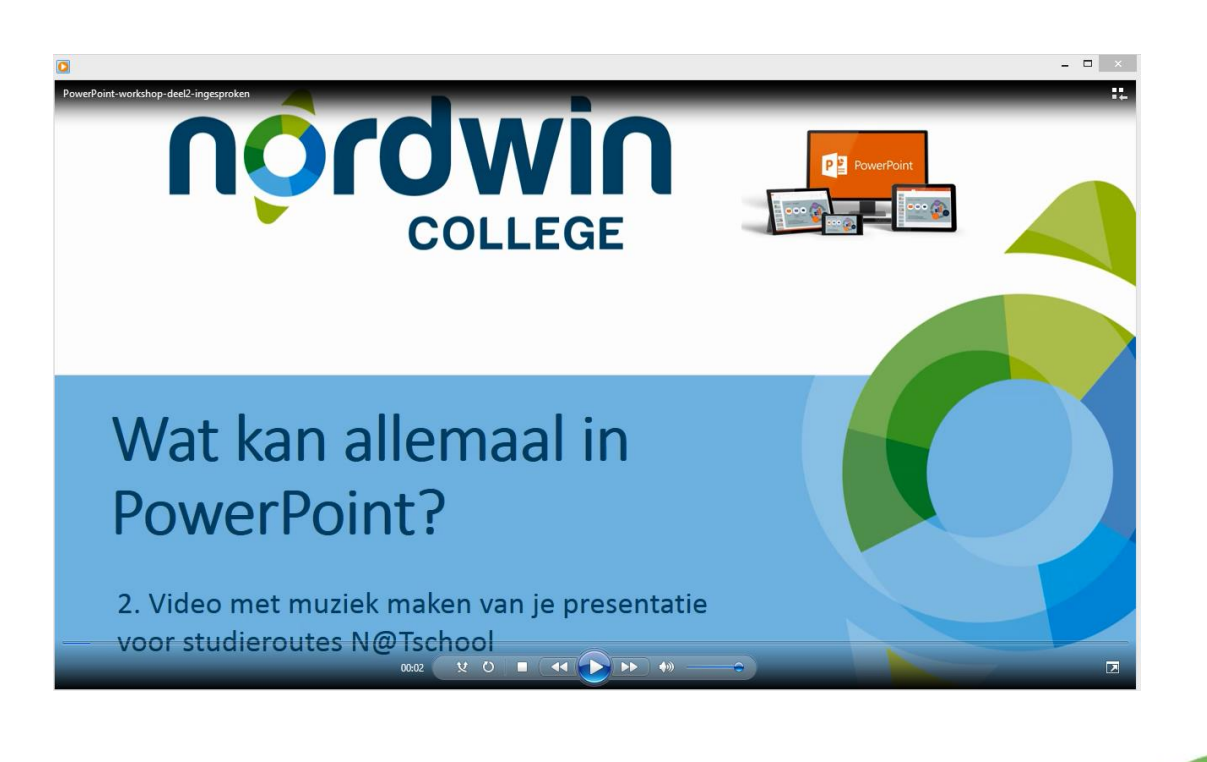

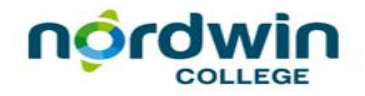